# **12 Thresholds Display and TRITON Display**

- Thresholds Display & TRITON Display
  - Selecting a Workflow for Display
  - Threshold Status View
  - Alarm Summary View
  - Site Data View

# Thresholds Display & TRITON Display

Information about thresholds crossings is of prime importance in a forecasting system. If and when a threshold crossing occurs, a log message is generated and the location icon is updated in the FEWS Explorer. The log message can be viewed in the system monitor and in reports.

The Thresholds display provides an additional means to view and analyse threshold crossings. The module provides a number of different ways to obtain an overview of all threshold crossings. The TRITON display is a specific version of the Threshold display.

For a selected forecast, the Thresholds display presents information in three different views:

- Threshold status view
   A general overview of thresholds, for a group of location and individual locations. Multiple threshold status views may be configured, for example
   to view the threshold status over a certain length of time, at precise times or per hour.
- Alarm summary view The Alarm summary view presents a table of all threshold crossings.
- Site data view
- For a selected time series the Site data view will present any number of time series that may be of importance

#### Selecting a Workflow for Display

The workflow for which data should be displayed in the Threshold display can be selected at the top of the screen. Place your cursor on the workflow you would like to display and click [Open]. The selected workflow is shown in bold above the tabs.

| Thesholds Display                        |                          |                  |                   |                           | <b>U</b>          |
|------------------------------------------|--------------------------|------------------|-------------------|---------------------------|-------------------|
| TO                                       | Ciscadok News            | Maritiner        | Vehat Missessein  | Description Executivity   | 043 yr            |
|                                          | 10.00 0000 00.00.01      | Parial Frances   | 11000 000000      | Parto don 1 Parto don 200 | Sten Sten         |
| 16-05-2007 B0/0E B0                      | 16-05-2807 80:28:31      | FAMAL Forecast   |                   |                           |                   |
| A 11.05-2007 14:00:00                    | 11.05.2007 54:28:05      | Funiel Forecast  |                   |                           |                   |
| A 09-05-2007 54:0E 00                    | 09-05-2007 04:22:04      | Fluvial_Parecast |                   |                           |                   |
|                                          |                          |                  |                   |                           |                   |
|                                          |                          |                  |                   |                           |                   |
|                                          | Devial Francest Device   |                  |                   |                           |                   |
| 15-05-2007 14-06-00 11-05-2007 14-2005 1 | navial rocesses been     | PA               |                   |                           |                   |
| Display per 4 hours Display per hour Ala | rm summary Forecast data |                  |                   |                           |                   |
| -                                        |                          |                  | A                 |                           |                   |
| Sta                                      | Ph 10 00 - 14            | 30 PH1408-1808   | PH 18 80 - 22 80  | 54 22:00 - 02:00          | Set 02:00 - 06:00 |
| Comval                                   |                          |                  |                   |                           |                   |
| Cevon .                                  |                          |                  |                   |                           |                   |
| Schurz                                   |                          |                  |                   |                           |                   |
| Ferry Prints                             |                          |                  |                   |                           |                   |
| - B Ronaharma                            |                          |                  |                   |                           |                   |
| <ul> <li>Constitution</li> </ul>         |                          |                  |                   |                           |                   |
| * Contraction                            |                          |                  |                   |                           |                   |
| <ul> <li>Consel public</li> </ul>        |                          |                  |                   |                           |                   |
| <ul> <li>Itorvetion</li> </ul>           |                          |                  |                   |                           |                   |
| <ul> <li>vicadeil</li> </ul>             |                          |                  |                   |                           |                   |
| <ul> <li>Stoolleigh</li> </ul>           |                          |                  |                   |                           |                   |
| Brushford                                |                          |                  |                   |                           |                   |
| Pitan                                    |                          |                  |                   |                           |                   |
| Orece Lowman                             |                          |                  |                   |                           |                   |
| <ul> <li>Collard Stidge</li> </ul>       |                          |                  |                   |                           |                   |
| Doton                                    |                          |                  |                   |                           |                   |
| <ul> <li></li></ul>                      |                          |                  | East/Watc75%      | Early Warn 20%            |                   |
| Belever                                  |                          | Facts Warr?      | NR. Fail-monitor. |                           |                   |
| Bolder Brites                            |                          |                  |                   |                           |                   |
| Britista                                 |                          |                  |                   |                           |                   |
| C Montheline                             |                          |                  |                   |                           |                   |
|                                          |                          |                  |                   |                           |                   |
|                                          |                          |                  |                   |                           |                   |
| <.                                       |                          |                  |                   |                           | 2                 |
|                                          |                          |                  |                   | (                         | Zoos Reb          |
|                                          |                          |                  |                   |                           |                   |

**Threshold Status View** 

The threshold status view can be configured to display the threshold status of any number of time series over a period of time. Examples of frequently used settings are:

- For coastal forecasting the threshold status at high tide. The input data is non-equidistant and all values are shown. See the example below, where Triton results are shown at high tide.
- For coastal forecasting the threshold status per hour. This shows how the threshold status develops in a 24 hour period over successive high tides.
- For fluvial forecasting over any duration. The example given provides an overview over 4 hour durations.

| 🚟 Triton NorthWest Displa                                     | ıy                         |                          |                      |                   |                   |                     |
|---------------------------------------------------------------|----------------------------|--------------------------|----------------------|-------------------|-------------------|---------------------|
| TO                                                            | Dispatch time              | Workflow                 | What-If scenario     | Description       | 100               | Oren                |
| A 19-03-2004 18:00:00                                         | 05-02-2006 00:15:15        | Coastal_Forecast         |                      |                   | Micha Werner      | - Sherr             |
|                                                               |                            |                          |                      |                   |                   |                     |
| 19-03-2004 18:00:00 05-0<br>Display per high tide Display per | 02-2006 00:15:15 C         | oastal_Forecast Micha W  | ferner               |                   |                   |                     |
| Cite                                                          | ( issue ) south a second y | Tyle 1 (Friday 22.45/00) | Tide 2 (Seturday 10) | 19.005            | Tale 3 (Saharday  | 2215:00             |
| Controp to Sillette                                           |                            | Tide T (Friday 22.45.00) | Flooring Flooring    | Uatrie            | Tide 5 (secondary | 23.15.00)           |
| Siloth to St Base Head                                        |                            |                          | Eload Warning        | Floori Maroine    |                   |                     |
| St Base to Millow                                             |                            |                          | Severe Final Marries | Severe Flood M    | Severe Flood Mar  | ming Severe Flood W |
| Duddon estuary                                                |                            |                          | Flood Warning J      | Rood Warning      | Filos             | d Warning           |
| Barrow in Furness                                             |                            |                          | Severe Flood Warning | a Severe Flood W. |                   |                     |
| North Morecambe Bay                                           |                            |                          |                      |                   |                   |                     |
| Morecambe                                                     |                            |                          | Flood V              | Vatch             |                   |                     |
| Heysham to Cockerham                                          |                            |                          | Severe Flood Warnin  | g Severe Flood W. | Severe Flood We   | ming Severe Flood W |
| Lune Estuary                                                  |                            |                          | Flood Warning J      | Flood Warning     |                   |                     |
| Cockerham to the Wyre                                         |                            |                          |                      |                   |                   |                     |
| Wyre Estuary                                                  |                            |                          |                      |                   |                   |                     |
| Binckpool & Fleetwood                                         |                            |                          | Severe Flood Warnin  | g B,Severe Flood  |                   |                     |
| Lytham St Annea                                               |                            |                          |                      |                   |                   |                     |
| Ribble Estuary                                                |                            |                          |                      |                   |                   |                     |
| Southport                                                     |                            |                          | Characteristics of   | De a d'Interne    |                   | - district -        |
| Porniby to the Mouth of the Me                                | ersey<br>Debter            |                          | Plood Welch)         | Hood Watch        | 10                | od Presch           |
| Moder of Mersey to Watesty                                    | uncom enege                |                          | Flood                | liatois.          |                   |                     |
| Nickees Runners Existents Viel                                | mai                        |                          | FICOD                | Valueri           |                   |                     |
| Head of the Ward                                              |                            |                          |                      |                   |                   |                     |
|                                                               |                            |                          |                      |                   |                   |                     |
|                                                               |                            |                          |                      |                   | Quose             | <u>Fielb</u>        |

Coastal forecasting example: thresholds at high tides

| 🚟 Triton NorthW      | est Display                 |                        |          |       |                              |     |      |       |       |     |    |    |     |    |    |       |      |       |    |            |          | ×  |
|----------------------|-----------------------------|------------------------|----------|-------|------------------------------|-----|------|-------|-------|-----|----|----|-----|----|----|-------|------|-------|----|------------|----------|----|
| TO                   | De                          | Dispatch time Workflow |          |       | What-If scenario Description |     |      |       | 1 700 |     |    |    | 014 |    |    |       |      |       |    |            |          |    |
| A 19-03-2004 18      | 100.00 05-02-3              | 2006-00:15:15          | Constal, | Forec | ast                          |     |      |       |       |     |    |    |     |    |    | Micha | Wern | tr    |    | <u>Obe</u> |          |    |
| 19-03-2004 18:00     | 0:00 05-02-20               | 06 00:15:15 (          | castal.  | Fore  | cast                         | Mic | ha W | erner | r     |     |    |    |     |    |    |       |      |       |    |            |          |    |
| Ste                  |                             | Plantin southing y     | 10       | 20    | 24                           | 22  | 28   | 00    | 01    | 02  | 03 | 04 | 05  | 05 | 07 | 08    | 00   | 10    | 14 | 12         | 49       | 14 |
| Costos to Siloth     |                             |                        | 18       | 60    | 21                           | 44  | 23   | 00    | 01    | 0.2 | 00 | 04 | 00  | 00 | W  | 00    | 0.9  | 10    |    | 12         | 13       |    |
| Slight to St Page 1  | Head                        |                        |          |       |                              |     |      |       |       |     |    |    |     |    |    |       |      |       |    |            |          |    |
| 3 Stees to Mion      | PO DIA                      |                        |          |       |                              |     |      |       |       |     |    |    |     |    |    |       |      |       |    |            |          |    |
| Duddon extuary       |                             |                        |          |       |                              |     |      |       |       |     |    |    |     |    |    |       |      | _     | -  |            |          |    |
| Barrow in Furnes     | 5                           |                        |          |       |                              |     |      |       |       |     |    |    |     |    |    |       |      |       |    |            |          |    |
| North Morecambe      | Bay                         |                        |          |       |                              |     |      |       |       |     |    |    |     |    |    |       |      |       |    |            |          |    |
| Morecambe            |                             |                        |          |       |                              |     |      |       |       |     |    |    |     |    |    |       |      |       |    |            |          |    |
| Heysham to Cocke     | erham                       |                        |          |       |                              |     |      |       |       |     |    |    |     |    |    |       |      |       |    |            |          |    |
| Lune Estuary         |                             |                        |          |       |                              |     |      |       |       |     |    |    |     |    |    |       |      |       |    |            |          |    |
| 🚞 Cockerham to the   | Уйуте                       |                        |          |       |                              |     |      |       |       |     |    |    |     |    |    |       |      |       |    |            |          |    |
| 🚞 Wyre Estuary       |                             |                        |          |       |                              |     |      |       |       |     |    |    |     |    |    |       |      |       |    |            |          |    |
| 📄 Blackpool & Fleety | wood                        |                        |          |       |                              |     |      |       |       |     |    |    |     |    |    |       |      |       |    | _          |          |    |
| Lythan St Annes      |                             |                        |          |       |                              |     |      |       |       |     |    |    |     |    |    |       |      |       |    |            |          |    |
| Ribble Estuary       |                             |                        |          |       |                              |     |      |       |       |     |    |    |     |    |    |       |      |       |    |            |          |    |
| Southport            |                             |                        |          |       |                              |     |      |       |       |     |    |    |     |    |    |       | _    |       | _  |            |          |    |
| Formity to the Mou   | th of the Mersey            |                        |          |       |                              |     |      |       |       |     |    |    |     |    |    |       | _    |       |    |            | <u> </u> |    |
| Mouth of Mersey f    | to Withes/Runcorn           | Bridge                 |          |       |                              |     |      |       |       |     |    |    |     |    |    |       |      |       | -  | -          |          |    |
| Mersey U/6 10 Vial   | mington<br>Reidea ta Missal |                        |          |       |                              |     |      |       |       |     |    |    |     |    |    |       |      |       | -  |            |          |    |
| Worldshortonini      | bridge to wirrai            |                        |          |       |                              |     |      |       |       |     |    |    |     |    |    |       |      |       |    |            |          |    |
| <                    | -                           |                        |          |       |                              |     |      |       |       |     |    |    |     |    |    |       | 0    | 0.008 |    |            | Wito     | 2  |
|                      |                             |                        |          |       |                              |     |      |       |       |     |    |    |     |    |    |       | ğ    | 000   |    | 2          | -        | ۲  |

Coastal forecasting example: thresholds per hour. High tide as in the previous example is at 10:45.

|                         | 8                                                                                                    |
|-------------------------|----------------------------------------------------------------------------------------------------|
| ption ForecastList      | 0000                                                                                                    |
|                         | A                                                                                                    |
|                         |                                                                                                    |
|                         |                                                                                                    |
| Karel Heynert           |                                                                                                    |
|                         |                                                                                                    |
|                         |                                                                                                    |
|                         |                                                                                                    |
| 14.00 - 18.00           | Fri 18.00 - 22.00                                                                                                    |
| Early Warn75%           | Early Warn75                                                                                                    |
| Flood Warring           | Early Warn75                                                                                                    |
|                         |                                                                                                    |
| No forecast available   | No forecast ava                                                                                                    |
| No forecast evaluate    | No forecast ava                                                                                                    |
| No forecast available   | No forecast ava                                                                                                    |
| No forecast available   | No forecast with                                                                                                    |
| No forecast available   | No forecast ava                                                                                                    |
| No forecast available   | No forecast ava                                                                                                    |
| No forecast available   | No forecast ava                                                                                                    |
| No forecast available   | No forecast ave                                                                                                    |
| No forecast available   | No forecast ava                                                                                                    |
| Severe Flood Warning MP | Severe Flood Warr                                                                                                    |
| Severe Flood Warning MP | Flood Warning Pr                                                                                                    |
|                         |                                                                                                    |
| No forecast available   | No forecast ava                                                                                                    |
| No torecast evaluate    | No forecast eve                                                                                                    |
| No forecast available   | No forecast ava                                                                                                    |
| Severe Flood Warning MP | Severe Flood Warr                                                                                                    |
| Severe Flood Warning MP | Severe Flood Warr                                                                                                    |
| Severe Flood Warning MP | Severe Flood Warr                                                                                                    |
| Severe Flood Warning MP | Severe Flood Warr                                                                                                    |
| No forecast available   | No forecast ava                                                                                                    |
| No forecast available   | No forecast ava                                                                                                    |
| tio forecast evaluate   | No forecast ava                                                                                                    |
|                         | and the second second se |
| Trout Weening           |                                                                                                    |
| 100 ( Co. U.) 201       | 2                                                                                                    |
|                         | Floor Western                                                                                                    |

Fluvial forecasting example: threshold status over a 4 hour period

### **Alarm Summary View**

The alarm summary view will present a table of all alarms for the selection of location(s) made in the Threshold Status View.

| 🚰 Triton NorthWe                                                                 | ist Display          |               |           |                     |                     |                 |                                | X      |  |  |  |
|----------------------------------------------------------------------------------|----------------------|---------------|-----------|---------------------|---------------------|-----------------|--------------------------------|--------|--|--|--|
| T0                                                                               | Dispatch time V      |               |           | Aloristicuer        | What it scenario    | EDO             |                                |        |  |  |  |
| A 19.03.2004 18:00:00 05:02.2006 00:15:14                                        |                      | 00:15:15 Cor  | antal For | recard              | White-In occinities | , beschjach     | Micha Wenner                   | Spen   |  |  |  |
| 19-03-2004 18:00:00 05-02-2006 00:15:15 Coastal_Forecast Micha Werner Whitehaven |                      |               |           |                     |                     |                 |                                |        |  |  |  |
| 19-03-2004 18:00                                                                 | 00 05-02-2006        | 00:15:15 Coa  | stal_Fo   | recast Micha W      | erner Whiteh        | aren            |                                |        |  |  |  |
| Unspray per regnitibe                                                            | Depary per nour   me | 16            | e cara    |                     |                     |                 |                                |        |  |  |  |
| Location Id                                                                      | Location name        | Nearshore Ste | 11        | Parameter           | Value               | Threshold value | Threshold                      | Action |  |  |  |
| NW_SI_N2_3                                                                       | Whitehoven           | 20-03-2004 11 | :45:00    | Peak Overtopping Ra | 0.293               | 0.200           | Flood Warning                  |        |  |  |  |
| NW_SI_N2_3                                                                       | Whitehoven           | 20-03-2004 11 | :30:00    | Mean Overtopping R  | 0.000               | 0.000           | Flood Warning                  |        |  |  |  |
| NVV_SI_N2_3                                                                      | Whitehoven           | 20-03-2004 11 | 30.00     | Peak Overtopping Ha | 0.900               | 0.200           | Flood Warning                  |        |  |  |  |
| NWV_SI_N2_3                                                                      | Pendehaven           | 20-03-2004 11 | 15:00     | Peak Overtopping Ra | 1,253               | 0.200           | Plood sverning                 |        |  |  |  |
| NWV_SI_N2_3                                                                      | Pentenaven           | 20-03-2004 11 | 15:00     | sean Overtopping K  | 0.000               | 0.000           | Flood sveming                  |        |  |  |  |
| NW_SI_N2_3                                                                       | Printenaven          | 20-03-2004 11 | 00:00     | Peak Overtopping Ra | 1.2%                | 0.200           | Flood sverning                 |        |  |  |  |
| NWV_SI_N2_3                                                                      | Whitehaven           | 20-03-2004 11 | 100:00    | Rean Overtopping K  | 0.000               | 0.000           | Flood Warning                  |        |  |  |  |
| HWV_OL_N2_0                                                                      | Whitehouse           | 20-03-2004 10 | 45:00     | Heat Overtopping Ka | 0.020               | 0.200           | Flood Maning<br>Elevel Materia |        |  |  |  |
| NAME STEND 3                                                                     | Whitehouse           | 20-03-2004 10 | 190:00    | Peak Cuertonoine Re | 0.076               | 0.050           | Flood Match                    |        |  |  |  |
|                                                                                  |                      |               |           |                     |                     |                 |                                |        |  |  |  |
|                                                                                  |                      |               |           |                     |                     |                 | Quee                           | Help   |  |  |  |

## Site Data View

The site data view will present a table of data for the selected location.

| 🚰 Triton NorthWest Dis | play        |             |                  |         |           |            |             |               |              |             | X |  |
|------------------------|-------------|-------------|------------------|---------|-----------|------------|-------------|---------------|--------------|-------------|---|--|
| TO                     | Dispato     | htime       | Workflow         |         | What-I    | fscenario  | Description | Son FDO Cours |              |             |   |  |
| A 19-03-2004 18:00:00  | 05-02-2006  | 00.15.15 k  | losstal_Forecast |         | 1         |            |             | Micha Y       | Verner       | Shee        | J |  |
| 19-03-2004 18:00:00 0' | 5-02-2006 ( | 00:15:15 Co | astal_Fore cas   | t Micha | llerner   | Whitehaver | 1           |               |              |             |   |  |
| Nearshore Ste Time     | Calculated  | Cwarton     | Overton          | Overton | Nearshone | Nearshore  | Nearshore   | Offshore      | Ottebore     | Offebore    |   |  |
|                        | Tide Level  | Magaz       | Peak Enrec       | Volume  | Mahara    | Malaura    | Manua       | Stelled       | Wood Scenari | Mind Direct |   |  |
|                        | (m)         | Encart      | (m2h)            | Eccent  | Height    | Derind     | Direction   | 63            | (m/r)        | (decrear)   | - |  |
|                        | 0.9         | (m2/s)      | (11275)          | (m3)    | (n)       | (1)        | (degrees)   | 0             | (1110)       | (0000000)   |   |  |
| 20-03-2004 08:45:00    | 3.681       | 0.000       | 0.000            | 0.000   | 1.691     | 4.764      | 240.836     | BOM           | 35.269       | 241.000     | ~ |  |
| 20-03-2004 10:00:00    | 4.026       | 0.000       | 0.000            | 0.000   | 1.697     | 4.772      | 240.682     | BOM           | 35.269       | 241.000     |   |  |
| 20-03-2004 10:15:00    | 4.305       | 0.000       | 0.000            | 0.000   | 1.702     | 4.778      | 240.559     | BOM           | 35.269       | 241.000     |   |  |
| 20-03-2004 10:15:00    | 4.305       | 0.000       | 0.000            | 0.000   | 2.508     | 5.509      | 245.855     | BOM           | 37.974       | 238.000     |   |  |
| 20-03-2004 10:30:00    | 4.526       | 0.000       | 0.076            | 0.000   | 2.516     | 5.512      | 245.751     | BOM           | 37.974       | 238.000     |   |  |
| 20-03-2004 10:45:00    | 4.681       | 0.000       | 0.729            | 0.000   | 2.521     | 5.514      | 245.678     | BOM           | 37.974       | 238.000     |   |  |
| 20-03-2004 11:00:00    | 4.769       | 0.000       | 1.247            | 0.000   | 2.525     | 5.515      | 245.623     | BOM           | 37.974       | 238.000     |   |  |
| 20-03-2004 11:15:00    | 4.775       | 0.000       | 1.283            | 0.000   | 2.525     | 5.515      | 245.618     | BIOM          | 37.974       | 238.000     |   |  |
| 20-03-2004 11:30:00    | 4,713       | 0.000       | 0.900            | 0.000   | 2.522     | 5.515      | 245.663     | BIOM          | 37.974       | 238.000     |   |  |
| 20-03-2004 11:45:00    | 4.586       | 0.000       | 0.293            | 0.000   | 2.518     | 5.513      | 245.722     | BIOM          | 37.974       | 238.000     |   |  |
| 20-03-2004 12:00:00    | 4,402       | 0.000       | 0.000            | 0.000   | 2.512     | 5.510      | 245.009     | BOM           | 37.974       | 238.000     |   |  |
| 20-03-2004 12:15:00    | 4.204       | 0.000       | 0.000            | 0.000   | 2.505     | 5.507      | 245,903     | BOM           | 37.974       | 238.000     |   |  |
| 20-03-2004 12:30:00    | 3.961       | 0.000       | 0.000            | 0.000   | 2.495     | 5.504      | 246.017     | BIOM          | 37.974       | 238.000     |   |  |
| 20-03-2004 12:45:00    | 3.682       | 0.000       | 0.000            | 0.000   | 2.485     | 5.500      | 246.154     | BIOM          | 37.974       | 238.000     |   |  |
| 20-03-2004 13:00:00    | 3.374       | 0.000       | 0.000            | 0.000   | 2.475     | 5.493      | 246.323     | BIOM          | 37.974       | 238.000     |   |  |
| 20-03-2004 13:15:00    | 3.037       | 0.000       | 0.000            | 0.000   | 2.110     | 5.422      | 243.822     | BIOM          | 37.273       | 246.000     |   |  |
| 20-03-2004 13:30:00    | 2.684       | 0.000       | 0.000            | 0.000   | 2.099     | 5.418      | 244.020     | BIOM          | 37.273       | 246.000     |   |  |
| 20-03-2004 13:45:00    | 2.318       | 0.000       | 0.000            | 0.000   | 2.083     | 5.421      | 244.240     | BOM           | 37.273       | 246.000     |   |  |
| 20.03.2004 \$4:00.00   | 1 0.44      | 0.000       | 0.000            | 0.000   | 2.068     | 5 417      | 244.485     | FICM          | 97 079       | 346.000     |   |  |
|                        |             |             |                  |         |           |            |             |               | Close        | Help        | - |  |